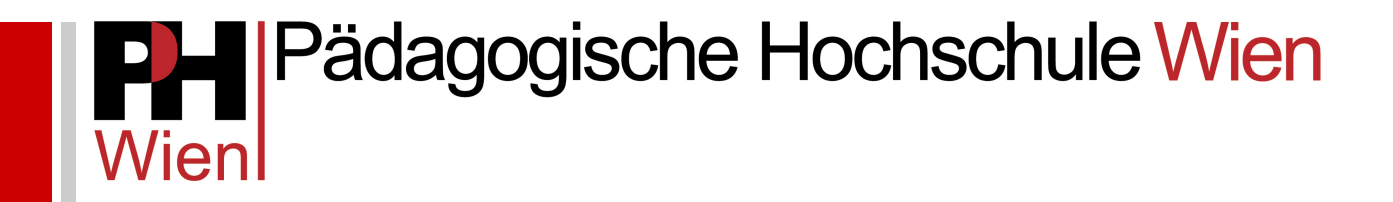

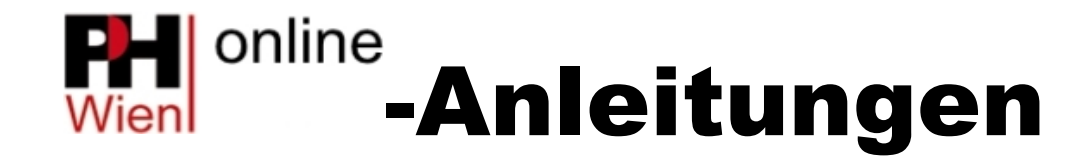

Bewerbung zu Lehrgängen

Josef Kremsner

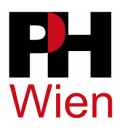

## Bewerbung zu Lehrgängen

## 1 Registrierung (Basis-Anwender\*in)

## Anmerkung: Sollten Sie bereits in PH-Online der PH Wien registriert sein, überspringen Sie diesen Schritt, da eine neuerliche Registrierung zu einer Fehlermeldung führt!

Falls Sie noch KEINEN Zugang zu PH-Online der PH Wien besitzen, müssen Sie sich zunächst an der PH Wien registrieren. Klicken Sie dazu auf den entsprechenden Link auf der PH-Online Startseite der PH Wien. Es öffnet sich das Registrierungsformular:

| Registrierung - Basis                      | -Anwender*in                                                                                                    |
|--------------------------------------------|----------------------------------------------------------------------------------------------------|
| Stammdaton                                 |                                                                                                    |
| Stammuaten                                 |                                                                                                    |
| Anrede                                     | Bitte wählen V                                                                                                    |
| Vorname                                    |                                                                                                    |
| Familien- oder Nachname                    |                                                                                                    |
| Geburtsdatum                               | Format: TT.MM.JJJJ                                                                                                  |
| Geburtsname                                |                                                                                                    |
| Daten zum Account                          |                                                                                                    |
| Daten zum Account                          |                                                                                                    |
| E-Mail-Adresse                             |                                                                                                    |
| john.d                                     | loe@example.com                                                                                                    |
| Bevorzugte Sprache De                      | utsch 🗸                                                                                                    |
| Studiendaten<br>Sind oder waren Sie an ein | ner österreichischen Hochschule/Universität gemeldet? Nein 🗸                                                        |
| Hinweis                                    |                                                                                                    |
| E-Mail-Adresse:                            |                                                                                                    |
| Geben Sie bitte eine per                   | sônliche E-Mail-Adresse an.                                                                                         |
| Die E-Mail-Adresse kann                    | nur einmal in unserem System verwendet werden.                                                                      |
| Allgemein:                                 |                                                                                                    |
| Die angegebenen Daten                      | dienen zur Erstellung eines persönlichen Zugangs zu PH-Online.                                                      |
| Weitere Daten, wie z.B. a                  | akademische Titel, werden dann im Zuge Ihrer Bewerbung zu einem Studium der Aus-, Fort- oder Weiterbildung erhoben. |
|                                            |                                                                                                    |
|                                            |                                                                                                    |

Füllen Sie dieses aus wie angegeben und klicken Sie auf "Daten bestätigen". Danach erhalten Sie an die angegebene Mailadresse die Bestätigung und einen Registrierungscode sowie eine weitere Anleitung, um Ihren Basisaccount zu aktivieren.

| Regi | istrierung - Basis-Anwender*in                                                                                                    |  |
|------|----------------------------------------------------------------------------------------------------|--|
| ø    | Vielen Dank für Ihre Registrierung!<br>Sie erhalten in Kürze eine E-Mail an <b>Statut an statut sonn</b> zur Aktivierung Ihres Systemzuganges. |  |

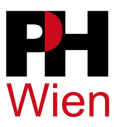

## 2 Bewerbung

Nach erfolgreicher Aktivierung Ihres Basisaccounts bzw. bereits vorhandenem Account können Sie sich nun zum gewünschten Lehrgang bewerben. Melden Sie sich dazu in PH-Online der PH Wien an (rechts oben gelber Schlüssel) und klicken Sie rechts oben auf Ihren Namen. Damit öffnen Sie Ihre Visitenkarte.

Klicken Sie auf den Link Meine Bewerbungen . Klicken Sie dann rechts oben auf "Bewerbung erfassen".

Es öffnet sich der Bewerbungsassistent:

| ONLINEBEWERBUNG                                              |                                                                                                    | <u>Hilfe</u>                             | Support          |
|--------------------------------------------------------------|----------------------------------------------------------------------------------------------------|------------------------------------------|------------------|
| <u>Studienbeginn</u>                                         | Studienbeginn                                                                                                    |                                          |                  |
| Studiengangsauswahl<br>Personendaten<br>Korrespondenzadresse | Bitte wählen Sie hier das Semester für das Sie sich an der Pädagogische Hochschule Wien bewerl<br>Beachten Sie dabei, dass es unter Umständen Studienfächer gibt, die nicht in jedem Semester ang<br>werden.                                                                                                    | ben wolle<br>geboten                     | en.              |
|                                                              | <ul> <li>Für die Anmeldung zur Fortbildung wählen Sie das aktuelle Semester(WiSe bis Ende Febru<br/>30.09.) und danach Fortbildung/Lehrgang Fortbildung</li> <li>Für die Anmeldung zu Hochschullehrgängen wählen Sie das Beginnsemester des Lehrgar<br/>danach Hochschullehrgang/jeweiligen Lehrgang</li> <li>Für die Anmeldung zum Bachelorstudium Lehramt Primarstufe wählen Sie das Beginnse<br/>Regel das kommende Wintersemester) und danach Bachelorstudium/BachStud LA Primarst</li> </ul> | uar/SoSe<br>nges und<br>mester (i<br>ufe | e bis<br>n der   |
|                                                              | <ul> <li>Für die Anmeldung zum Bachelorstudium Elementarpädagogik wählen Sie das Beginnse<br/>Regel das kommende Wintersemester) und danach Bachelorstudium/BachStud Elementarpä</li> <li>Für weitere Bachelorstudien, Masterstudien, Erweiterungsstudien oder sonstige Studi<br/>das Beginnsemester und danach die jeweilige Studienart und das jeweilige Studium</li> </ul>                                                                                                    | mester (i<br>ädagogik<br><b>en</b> wähle | n der<br>Sen Sie |
|                                                              | Studienbeginn Wintersemester 2020                                                                                                    |                                          |                  |
|                                                              | Bitte beachten Sie, dass Sie nur eine Bewerbung pro Studiengang abgeben können.                                                                                                    |                                          |                  |
| Abbrechen Kontrollansicht                                    |                                                                                                    | urück                                    | Weiter           |

Klicken Sie auf "Weiter", nachdem Sie die Informationen über den Studienbeginn gelesen und das gewünschte Semester gewählt haben.

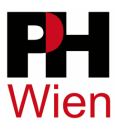

| ONLINEBEWERBUNG                          |                          | Hilfe Support                                                                 |
|------------------------------------------|--------------------------|-------------------------------------------------------------------------------|
| Studienbeginn                            | 👔 Studiengangsauswahl    |                                                                               |
| <u>Studiengangsauswahl</u> Personendaten | Art des Studiums         | Hochschullehrgang                                                             |
| Korrespondenzadresse                     | Studium                  | Hochschullehrgang; Frühe sprachliche Förderung 🗸                              |
|                                          | Zulassungsart            | Voranmeldung zum Studium                                                      |
|                                          | Ich habe mich schon einm | al innerhalb des letzten Jahres für das gewählte Studium an der PHW beworben. |
|                                          |                          |                                                                               |
|                                          |                          |                                                                               |
|                                          |                          |                                                                               |
|                                          |                          |                                                                               |
|                                          |                          |                                                                               |
|                                          |                          |                                                                               |
| Abbrechen Kontrollansicht                |                          | Zurück Weiter                                                                 |

Nun wählen Sie unter "Art des Studiums" das gewünschte Studium:

Anm.: es werden nur jene Studien zur Auswahl angezeigt, für die zum aktuellen Zeitpunkt eine Bewerbung möglich ist.

Klicken Sie auf "Weiter". Nun können Sie Ihre persönlichen Daten kontrollieren:

| ONLINEBEWERBUNG                             |                           |              | Hilfe Support |
|---------------------------------------------|---------------------------|--------------|---------------|
| <u>Studienbeginn</u><br>Studiengangsauswahl | Personendaten             |              |               |
| Personendaten                               | Matrikelnummer            |              |               |
| Korrespondenzadresse                        | Vorname                   |              |               |
|                                             | Familien- oder Nachname   |              |               |
|                                             | Akad. Grad nach dem Namen |              |               |
|                                             | Sozialvers. Nr.           |              |               |
|                                             | Geburtsdatum              |              |               |
|                                             | Geschlecht                | Männlich V   |               |
|                                             | Geburtsort                |              |               |
|                                             | Geburtsland               | Österreich 🗸 |               |
|                                             | Geburtsname               |              |               |
|                                             | 1. Staatsangehörigkeit    | Österreich   |               |
|                                             | 2. Staatsangehörigkeit    |              |               |
|                                             |                           |              |               |
|                                             |                           |              |               |
|                                             |                           |              |               |
|                                             |                           |              |               |
|                                             |                           |              |               |
| Abbrechen Kontrollansicht                   |                           |              | Zurück Weiter |

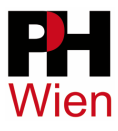

| Onlinebewerbung                                    |                                                                                             |             | Hilfe Support |
|----------------------------------------------------|---------------------------------------------------------------------------------------------|-------------|---------------|
| <u>Studienbeginn</u><br><u>Studiengangsauswahl</u> | Korrespondenzadresse     Korrespondenzadresse (Stud                                         | ienadresse) |               |
| Korrespondenzadresse                               | Zustellungsanweisung (c/o)                                                                  |             |               |
|                                                    | Straße/Hausnummer<br>PLZ/Ort<br>Land/Staat<br>Bundesland<br>Telefonnummer<br>E-Mail-Adresse | Österreich  | dresse).      |
| Abbrechen Kontrollansicht                          |                                                                                             |             | Zurück Weiter |

Klicken Sie dann auf "Weiter" und kontrollieren Sie Ihre Korrespondenzadresse:

Klicken Sie auf "Weiter" und tragen Sie in den nächsten Schritten die geforderten Informationen ein bzw. laden Sie die geforderten Dokumente hoch. Möglicherweise werden Sie zur Anmeldung an einer Lehrveranstaltung aufgefordert. Führen Sie diese Anmeldung durch, damit Ihre Bewerbung abgeschlossen wird.

Zum Abschluss wird eine Übersicht Ihrer Angaben gezeigt. Hier ist eine nochmalige Kontrolle der Daten möglich. Sollte eine Korrektur nötig sein, können Sie mit "Zurück" die einzelnen Schritte rückwärts wiederholen.

| Klicken Sie auf "Zurück", ur                                                  | m fehlerhafte Angaben zu korrigieren. Setzen Sie den Haken und klicken Sie auf "Senden", um Ihre Bewerbung                                                                                                    |
|-------------------------------------------------------------------------------|----------------------------------------------------------------------------------------------------|
| elektronisch zu übermitteln. N                                                | Nach Klick auf "Senden" sind keine Korrekturen Ihrer Angaben mehr möglich!                                                                                                    |
| Ich versichere, dass die v                                                    | von mir gemachten Angaben der Wahrheit entsprechen und vollständig sind und stelle die Daten der PHW zur                                                                                                    |
|                                                                               |                                                                                                    |
| internen Weiterverarbeitu<br>Immatrikulation führen kö                        | ung zur Verfügung. Ich bin mir bewusst, dass falsche Angaben zu einem Widerruf von Zulassung und<br>önnen. Wir weisen Sie darauf hin, dass wir Ihre Daten im Rahmen der gesetzlichen Bestimmungen für ein Jahr. |
| internen Weiterverarbeitu<br>Immatrikulation führen kö<br>aufbewahren müssen. | ung zur Verfügung. Ich bin mir bewusst, dass falsche Angaben zu einem Widerruf von Zulassung und<br>önnen. Wir weisen Sie darauf hin, dass wir Ihre Daten im Rahmen der gesetzlichen Bestimmungen für ein Jahr  |
| internen Weiterverarbeitt<br>Immatrikulation führen kö<br>aufbewahren müssen. | ung zur Verfügung. Ich bin mir bewusst, dass falsche Angaben zu einem Widerruf von Zulassung und<br>önnen. Wir weisen Sie darauf hin, dass wir Ihre Daten im Rahmen der gesetzlichen Bestimmungen für ein Jahr  |

Klicken Sie dann auf "Senden" um Ihre Bewerbung abzusenden.

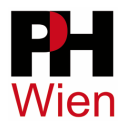

| Onlinebewerbung                                                                                                    |      |
|----------------------------------------------------------------------------------------------------|------|
| Vielen Dank für Ihre Bewerbung!                                                                                                    |      |
| Vielen Dank für Ihre Bewerbung zu einem Studium der PH Wien. Nach Überprüfung Ihrer Angaben und Unterlagen werden wir per E-Mail auf Sie zukommen. |      |
|                                                                                                    |      |
|                                                                                                    |      |
|                                                                                                    |      |
|                                                                                                    |      |
|                                                                                                    |      |
|                                                                                                    |      |
|                                                                                                    |      |
|                                                                                                    |      |
|                                                                                                    |      |
|                                                                                                    |      |
| Liste der Bewerbungen                                                                                                    | iter |

Nach Absenden der Bewerbung werden Sie von der Studien- und Prüfungsabteilung über die weiteren Schritte informiert.